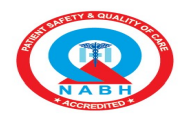

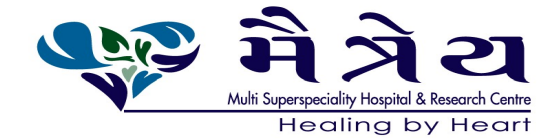

#### NOTICE

Notice is hereby given that the 05<sup>th</sup> Annual General Meeting of the members of **MAITREYA MEDICARE LIMITED** will be held on Tuesday, 24/09/2024 through Video Conferencing (VC)/Other Audio Visuals Mode (OAVM). The venue of the meeting shall be deemed to be the Registered Office of the Company situated at Sai Palace, Nr. Someshwara Char Rasta, Um Road, Surat - 395007 Gujarat at 03:00 PM to transact the following business: -

#### **ORDINARY BUSINESS:**

- 1. To receive, consider and adopt the audited financial statement of the Company for the financial year ended March 31, 2024 together with the reports of the Board of Directors and Auditors thereon and in this regard, pass the following resolutions as **Ordinary Resolution**:
  - a. "**RESOLVED THAT** the audited financial statement of the Company for the financial year ended March 31, 2024 together with the reports of the Board of Directors and Auditors thereon presented before this meeting, be and are hereby considered and adopted.".
  - b. "**RESOLVED THAT** the audited consolidated financial statement of the Company for the financial year ended March 31, 2024 together with the reports of Auditors thereon presented before this meeting, be and are hereby considered and adopted."
- 2. Reappointment of Dr. Pranav Rohitbhai Thaker (DIN: 07602708) as a director who retires by rotation and being eligible offers himself for re-appointment.

For & on behalf of the Board of Directors Maitreya Medicare Limited

Date: 29/08/2024 Place: Surat Chandan Chetnani (Company Secretary & Compliance Officer) ACS - 66496

Registered Office Sai Palace, Nr. Someshwara Char Rasta, Um Road, Surat – 395007 CIN: U24290GJ2019PLC107298 Website: <u>https://www.maitreyahospitals.com/</u> Tel: 0261 229 9000

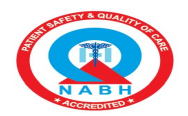

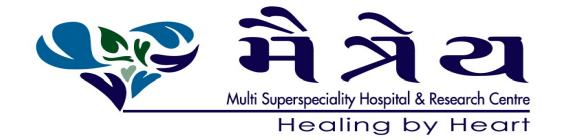

NOTES:

- 1. As the AGM shall be conducted through VC / OAVM, the facility for appointment of Proxy by the Members is not available for this AGM and hence the Proxy Form and Attendance Slip including Route Map are not annexed to this Notice
- 2. The Ministry of Corporate Affairs (MCA), vide its General Circular No. 09/2023 dated 25th September, 2023 read with General Circular No. 20/2020 dated 5th May, 2020, General Circular No. 02/ 2022 dated 5th May, 2022 and General Circular No. 10/2022 dated 28th December, 2022 and other applicable circulars, if any, has allowed the Companies to conduct the AGM through Video Conferencing (VC) or Other Audio Visual Means (OAVM) on or before 30th September, 2023. In accordance with, the said circulars, the 5th AGM of the Company shall be conducted through VC / OAVM. "Link Intime India Private Limited" will be providing facility for voting through remote e-voting, for participation in the AGM through VC / OAVM facility and e-voting during the AGM.
- 3. A member would be entitled to inspect the proxies lodged at any time, except the date of AGM, during the business hours of the Company. The required statutory registers will be made available at the AGM venue for inspection by the members at the Annual General Meeting.
- 4. Corporate members intending to send their authorized representative to attend the Meeting pursuant to section 113 of the Companies Act 2013 are requested to send to the company, a certified true copy of the relevant Board of Director resolution together with their respective specimen signatures authorizing their representative (s) to attend and vote on their behalf at the meeting.
- 5. In case of Joint holders attending the meeting, only such joint holders who are first holders/ higher in order of names will be entitled to vote.
- 6. The Voting rights of members shall be in proportion to their shares in the paid-up equity share capital of the company as on the cut-off date. A person, whose name is recorded in the register of members or in the register of beneficial owners maintained by the depositories as on the cut-off date i.e., 17<sup>th</sup> September, 2024, only shall be entitled to avail facility of voting at the venue of meeting. A person who is not a member as on the cut-off date should treat this notice for information only.
- 7. The Register of Members and Share Transfer Books of the Company will remain closed from 18<sup>th</sup> September, 2024 to 24th September, 2024 (both days inclusive) for the purpose of determining the names of Members eligible for voting at the AGM.

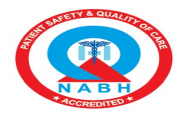

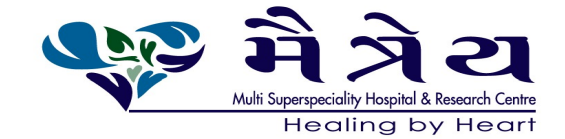

- 8. Shareholders may be aware that the Companies Act, 2013, permits the service of the Notice of the Annual General Meeting through electronic mode. In view of this, the company would communicate the important and relevant information, and events and send the documents including the intimations, notices, annual reports, financial statements, etc. in electronic form, to the email address of the respective member. To support the green initiative of the Government in full measure, members who have not registered their email address, so far, are requested to register their e-mail addresses in the following manner
  - For members holding shares in physical mode-please provide necessary details like Folio No, Name of shareholder by email <u>cs@maitreyamedicareltd.com</u>.
  - Members holding shares in Demat mode can get their e-mail id registered by contacting their respective Depository Participant or by email to <u>cs@maitreyamedicareltd.com</u>.

The electronic copy of the Annual Report including Notice of the 05th Annual General Meeting of the company inter-alia indicating the manner of voting along with login details is being sent to all the members whose email ids are registered with the company/Depository Participant(s) for communication purposes. The Annual Report available of the company will also be on the company's website https://www.maitreyahospitals.com/.

9. Section 20 of the Companies Act, 2013 permits service of documents on Members by a Company through electronic mode. So, in accordance with the Companies Act, 2013 read with the Rules framed thereunder, the Annual Report for the year 2023-24 is being sent through electronic mode to those members whose email addresses are registered with the Company/Depository Participant. Members are requested to note that SEBI vide Circular no. SEBI/HO/CFD/PoD-2/P/CIR/2023/4 dated January 05, 2023 read with MCA General Circular no. 10/2022 dated December 28, 2022, compliance norms pertaining to requirement of sending physical copies of annual reports to shareholders for general meeting to be held up-to September 24, 2024 has been dispensed off. In view of the above the Company will not be printing physical copies of the Annual Report. The Annual Report and Notice of the AGM is being sent to members who have registered their email ID with the Company / Depositories. The Members who have not registered their email ID with the Company can access the Annual Report on the website of the Company <u>https://www.maitreyahospitals.com/</u>, website of the Stock Exchange, NSE Limited at <u>https://www.nseindia.com/</u> and on the website of NSDL (agency for providing the Remote e-Voting facility) i.e., <u>www.evoting.nsdl.com</u>. Members who would like to obtain pdf copy on their email ID may write an email to <u>cs@maitreyamedicareItd.com</u>.

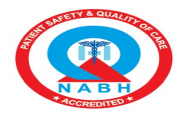

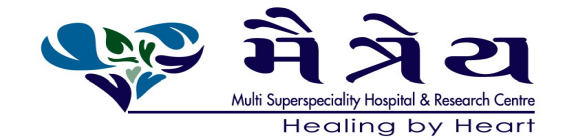

- 10. The company or its Registrar and Transfer Agents, Link Intime India Private Limited, cannot act on any request received directly from the Members holding shares in electronic form for any change of bank particulars or bank mandates, such changes are to be advised only to the Depository Participants. Members holding the shares in dematerialized form are requested to notify immediately, the information regarding change of address and bank particulars to their respective Depository Participant.
- 11. The Securities and Exchange Board of India (SEBI) has mandated the submission of a Permanent Account Number (PAN) by every participant in the securities market. Members holding shares in electronic form are, therefore, requested to submit their PAN to the Depository Participants with whom they maintain their Demat accounts.
- 12. The Register of Directors' and Key Managerial Personnel and their shareholding maintained under Section 170 of the Companies Act, 2013, the Register of contracts or arrangements in which the Directors are interested under Section 189 of the Companies Act, 2013 and all other documents referred to in the Notice will be available for inspection by the Members at the Registered Office of the Company during business hours on all working days, up to the date of the Annual General Meeting.
- 13. The Company has appointed M/s Jaisal Mohatta & Associates, Company Secretaries (Membership No A35017; CP No. 16090), to act as the Scrutinizer for conducting the voting process in a fair and transparent manner.
- 14. To prevent fraudulent transactions, members are advised to exercise due diligence and notify the company/ Registrar of any change in address or demise of any member as soon as possible. Members are also advised not to leave their demat account(s) dormant for long. A periodic statement of holding should be obtained from the concerned Depository Participant and holding should be verified.
- 15. Subject to the receipt of requisite number of votes, the Resolutions forming part of the AGM Notice shall be deemed to be passed on the date of the AGM, i.e., 24th September, 2024.
- 16. Those shareholders who have already registered their e-mail address are requested to keep their email addresses validated with their depository participants / the Company's Registrar and Share Transfer Agent, Link Intime India Private Limited to enable servicing of notices / documents / annual Reports electronically to their e-mail address.

#### 17. Voting through electronic means:

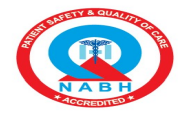

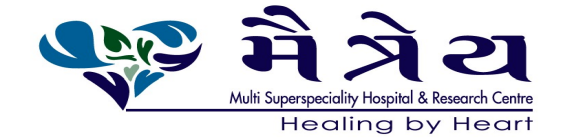

Pursuant to the provisions of Section 108 of the Companies Act, 2013 read with Rule 20 of the Companies (Management and Administration) Rules, 2014 (as amended) and Regulation 44 of SEBI (Listing Obligations & Disclosure Requirements) Regulations 2015 (as amended), and the Circulars issued by the Ministry of Corporate Affairs dated April 08, 2020, April 13, 2020 and May 05, 2020 the Company is providing facility of remote e-Voting to its Members in respect of the business to be transacted at the AGM. For this purpose, the Company has entered into an agreement with National Securities Depository Limited (NSDL) for facilitating voting through electronic means, as the authorized agency. The facility of casting votes by a member using remote e-Voting system as well as venue voting on the date of the AGM will be provided by NSDL.

#### Commencement of e-voting: From 9.00 a.m. on September 21, 2024 End of e-voting: Up to 5.00 p.m. on September 23, 2024

E-voting shall not be allowed beyond September 23, 2024. During the E-voting period, the shareholders of the company, holding shares either in physical form or dematerialized form, as on the closing of business hours of the cut-off date, may cast their vote electronically. The cut-off date for eligibility for evoting is Tuesday, September 17, 2024. Any person, who acquires shares of the company and becomes a member of the company after dispatch of the notice and holding shares as on cut-off date i.e. 17<sup>th</sup> September, 2024, may cast vote as provided in the notice convening the Meeting, which is available on the website of the company.

#### THE INSTRUCTIONS FOR MEMBERS FOR REMOTE E-VOTING ARE AS UNDER:-

The remote e-voting period begins on Saturday, September 21, 2024 at 9:00 A.M. and ends on Monday, September 23, 2024 at 05:00 P.M. The remote e-voting module shall be disabled by NSDL for voting thereafter. The Members, whose names appear in the Register of Members / Beneficial Owners as on the record date (cut-off date) i.e., September 17, 2024 may cast their vote electronically. The voting right of shareholders shall be in proportion to their share in the paid-up equity share capital of the Company as on the cut-off date, being September 17, 2024.

#### How do I vote electronically using NSDL e-Voting system?

The way to vote electronically on NSDL e-Voting system consists of "Two Steps" which are mentioned below:

#### STEP 1: Access to NSDL e-Voting system

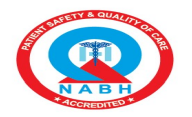

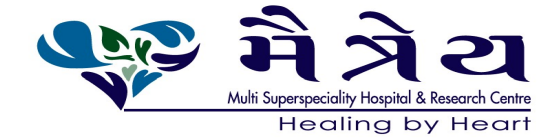

#### A. Login method for e-Voting for Individual shareholders holding securities in demat mode

In terms of SEBI circular dated December 9, 2020 on e-Voting facility provided by Listed Companies, Individual shareholders holding securities in demat mode are allowed to vote through their demat account maintained with Depositories and Depository Participants. Shareholders are advised to update their mobile number and email Id in their demat accounts in order to access e-Voting facility.

Login method for Individual shareholders holding securities in demat mode is given below:

| Type of shareholders    | Login Method                                                                                                    |
|-------------------------|----------------------------------------------------------------------------------------------------|
| Individual Shareholders | METHOD 1 - If registered with NSDL IDeAS facility Users who have                                                                                                    |
| holding securities in   | registered for NSDL IDeAS facility:                                                                                                    |
| demat                   |                                                                                                    |
| mode with NSDL.         | <ul> <li>a) Visit URL: <u>https://eservices.nsdl.com</u> and click on "Beneficial<br/>Owner" icon under "Login".</li> </ul>                                                                                                    |
|                         | <ul> <li>b) Enter user id and password. Post successful authentication, click<br/>on "Access to e-voting".</li> </ul>                                                                                                    |
|                         | c) Click on "LINKINTIME" or "evoting link displayed alongside<br>Company's Name" and you will be redirected to Link Intime<br>InstaVote website for casting the vote during the remote e-<br>voting period.                                                                        |
|                         | OR<br>User who have not registered for NSDL IDeAS facility:                                                                                                    |
|                         | <ul> <li>a) To register, visit URL: <u>https://eservices.nsdl.com</u> and select<br/>"Register Online for IDeAS Portal" or click on<br/><u>https://eservices.nsdl.com/SecureWeb/IdeasDirectReg.jsp</u> "         </li> <li>b) Proceed with updating the required fields</li> </ul> |
|                         | <ul> <li>c) Post registration, user will be provided with Login ID and password.</li> </ul>                                                                                                    |
|                         | d) After successful login, click on "Access to e-voting".                                                                                                    |
|                         | e) Click on "LINKINTIME" or "evoting link displayed alongside                                                                                                    |
|                         | Company's Name" and you will be redirected to Link Intime                                                                                                    |
|                         | InstaVote website for casting the vote during the remote e-                                                                                                    |

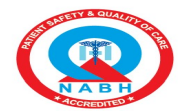

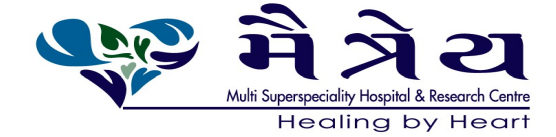

| voting period.                                                                                                    |
|----------------------------------------------------------------------------------------------------|
| METHOD 2 - By directly visiting the e-voting website of NSDL:                                                                                                    |
| <ul> <li>a) Visit URL: <u>https://www.evoting.nsdl.com/</u></li> <li>b) Click on the "Login" tab available under 'Shareholder/Member' section.</li> <li>c) Enter User ID (i.e., your sixteen-digit demat account number held with NSDL), Password/OTP and a Verification Code as shown on the screen.</li> <li>d) Post successful authentication, you will be re-directed to NSDL depository website wherein you can see "Access to e-voting".</li> <li>e) Click on "LINKINTIME" or "evoting link displayed alongside Company's Name" and you will be redirected to Link Intime InstaVote website for casting the vote during the remote e-voting period.</li> <li>NSDL Mobile App is available on Google Play</li> <li>i Google Play</li> </ul> |
|                                                                                                    |
| METHOD 1 – If registered with CDSL Easi/Easiest facility Users who have registered for CDSL Easi/Easiest facility.                                                                                                    |
| <ul> <li>a) Visit URL: <u>https://web.cdslindia.com/myeasitoken/home/login</u> or <u>www.cdslindia.com</u>.</li> <li>b) Click on New System Myeasi</li> <li>c) Login with user id and password</li> <li>d) After successful login, user will be able to see e-voting menu. The menu will have links of e-voting service providers i.e., LINKINTIME, for voting during the remote e-voting period.</li> <li>e) Click on "LINKINTIME" or "evoting link displayed alongside Company's Name" and you will be redirected to Link Intime InstaVote website for casting the vote during the remote e-voting period.</li> </ul>                                                                                                    |
|                                                                                                    |

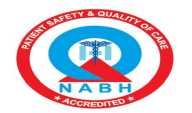

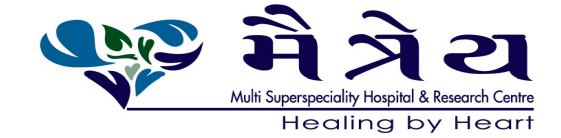

|                         | Users who have not registered for CDSL Easi/Easiest facility.                                                                                          |
|-------------------------|----------------------------------------------------------------------------------------------------|
|                         | a) To register, visit URL:<br>https://web.cdslindia.com/myeasitoken/Registration/EasiRegistra                                                          |
|                         | b) Proceed with updating the required fields.                                                                                                    |
|                         | c) Post registration, user will be provided Login ID and password.                                                                                     |
|                         | <ul> <li>d) After successful login, user able to see e-voting menu.</li> <li>e) Click on "LINKINTIME" or "evoting link displayed alongside.</li> </ul> |
|                         | Company's Name" and you will be redirected to Link Intime                                                                                              |
|                         | InstaVote website for casting the vote during the remote e-voting period.                                                                              |
|                         | METHOD 2 - By directly visiting the e-voting website of CDSL.                                                                                          |
|                         | a) Visit URL: <u>https://www.cdslindia.com/</u>                                                                                                    |
|                         | b) Go to e-voting tab.                                                                                                    |
|                         | c) Enter Demat Account Number (BO ID) and PAN                                                                                                    |
|                         | No. and click on "Submit".                                                                                                    |
|                         | Mobile and Email as recorded in Demat Account                                                                                                    |
|                         | After successful authentication, click on "LINKINTIME" or "evoting link                                                                                |
|                         | displayed alongside Company's Name" and you will be redirected to Link                                                                                 |
|                         | Intime InstaVote website for casting the vote during the remote e-voting                                                                               |
|                         | period.                                                                                                    |
| Individual Shareholders | Individual shareholders can also login using the login credentials of your                                                                             |
| (holding securities in  | demat account through your depository participant registered with                                                                                      |
| demat mode) login       | NSDL/CDSL for e-voting facility.                                                                                                    |
| through their           | a) Login to DP website                                                                                                    |
| depository participants | b) After Successful login, members shall navigate through "e-voting"                                                                                   |
|                         | c) Click on a voting antion members will be redirected to                                                                                              |
|                         | NSDI/CDSI Depository site after successful authentication wherein you                                                                                  |
|                         | can see e-voting menu.                                                                                                    |
|                         | d) After successful authentication, click on "LINKINTIME" or "evoting                                                                                  |
|                         | link displayed alongside Company's Name" and you will be redirected to                                                                                 |
|                         | Link Intime InstaVote website for casting the vote during the remote e-                                                                                |

Maitreya Medicare Limited Address : Nr. Someshwara Char Rasta, UM Road, Surat, Gujarat - 395007. Ph. : 0261-2299000 | Reception : +91 82382 29900 | Email : maitreyamedicare@gmail.com CIN : U24290GJ2019PLC107298

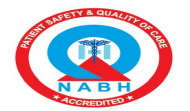

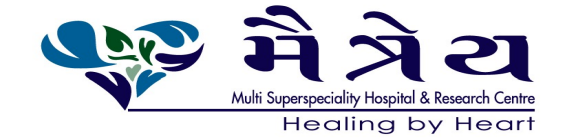

| voting period. |
|----------------|
|                |

**Important note:** Members who are unable to retrieve User ID/ Password are advised to use Forget User ID and Forget Password option available at abovementioned website.

Helpdesk for Individual Shareholders holding securities in demat mode for any technical issues related to login through Depository i.e. NSDL and CDSL.

**B. Login method for Individual shareholders holding securities in physical form/ Non-Individual Shareholders holding securities in demat mode is given below:** 

#### How to Log-in to NSDL e-Voting website?

Individual Shareholders of the company, holding shares in physical form / Non-Individual Shareholders holding securities in demat mode as on the cut-off date for e-voting may register for e-Voting facility of Link Intime as under:

- 1. Visit URL: <u>https://instavote.linkintime.co.in</u>
- 2. Click on "Sign Up" under 'SHARE HOLDER' tab and register with your following details: -

#### A. User ID:

Shareholders holding shares in physical form shall provide Event No + Folio Number registered with the Company. Shareholders holding shares in NSDL demat account shall provide 8 Character DP ID followed by 8 Digit Client ID; Shareholders holding shares in CDSL demat account shall provide 16 Digit Beneficiary ID.

**B. PAN:** Enter your 10-digit Permanent Account Number (PAN) (Shareholders who have not updated their PAN with the Depository Participant (DP)/ Company shall use the sequence number provided to you, if applicable.

**C. DOB/DOI:** Enter the Date of Birth (DOB) / Date of Incorporation (DOI) (As recorded with your DP / Company - in DD/MM/YYYY format)

**D. Bank Account Number:** Enter your Bank Account Number (last four digits), as recorded with your DP/Company.

\*Shareholders holding shares in **physical form** but have not recorded 'C' and 'D', shall provide their Folio number in 'D' above

\*Shareholders holding shares in **NSDL form**, shall provide 'D' above

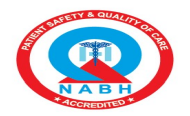

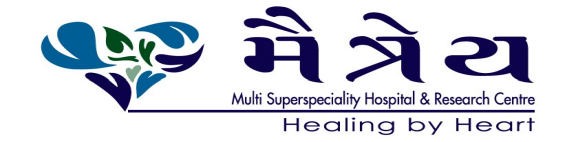

► Set the password of your choice (The password should contain minimum 8 characters, at least one special Character (@!#\$&\*), at least one numeral, at least one alphabet and at least one capital letter).

- ► Click "confirm" (Your password is now generated).
- 3. Click on 'Login' under 'SHARE HOLDER' tab.
- 4. Enter your User ID, Password, and Image Verification (CAPTCHA) Code and click on 'Submit'.

#### Cast your vote electronically:

- 1. After successful login, you will be able to see the notification for e-voting. Select 'View' icon.
- 2. E-voting page will appear.
- 3. Refer the Resolution description and cast your vote by selecting your desired option 'Favour / Against' (If you wish to view the entire Resolution details, click on the 'View Resolution' file link). After selecting the desired option i.e. Favour / Against, click on 'Submit'. A confirmation box will be displayed. If you wish to confirm your vote, click on 'Yes', else to change your vote, click on 'No' and accordingly modify your vote.

#### Guidelines for Institutional shareholders ("Corporate Body/ Custodian/Mutual Fund"):

#### STEP 1 – Registration

- a) Visit URL: <u>https://instavote.linkintime.co.in</u>
- b) Click on Sign up under "Corporate Body/ Custodian/Mutual Fund"
- c) Fill up your entity details and submit the form.
- d) A declaration form and organization ID is generated and sent to the Primary contact person email ID (which is filled at the time of sign up at Sr.No. 2 above). The said form is to be signed by the Authorised Signatory, Director, Company Secretary of the entity & stamped and sent to insta.vote@linkintime.co.in.
- e) Thereafter, Login credentials (User ID; Organisation ID; Password) will be sent to Primary contact person's email ID.
- f) While first login, entity will be directed to change the password and login process is completed.

#### STEP 2 –Investor Mapping

- a) Visit URL: <u>https://instavote.linkintime.co.in</u> and login with credentials as received in Step 1 above.
- b) Click on "Investor Mapping" tab under the Menu Section
- c) Map the Investor with the following details:
  - a. 'Investor ID' -

Maitreya Medicare Limited Address : Nr. Someshwara Char Rasta, UM Road, Surat, Gujarat - 395007. Ph. : 0261-2299000 | Reception : +91 82382 29900 | Email : maitreyamedicare@gmail.com CIN : U24290GJ2019PLC107298

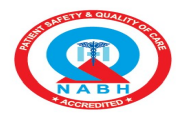

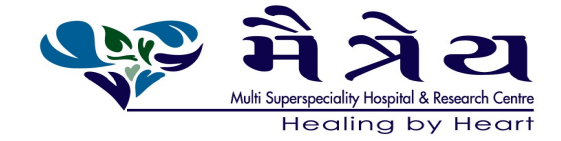

- i. Members holding shares in NSDL demat account shall provide 8 Character DP ID followed by 8 Digit Client ID i.e., IN00000012345678
- ii. Members holding shares in CDSL demat account shall provide 16 Digit Beneficiary ID.
- b. 'Investor's Name Enter full name of the entity.
- c. 'Investor PAN' Enter your 10-digit PAN issued by Income Tax Department.
- d. 'Power of Attorney' Attach Board resolution or Power of Attorney. File Name for the Board resolution/Power of Attorney shall be DP ID and Client ID. Further, Custodians and Mutual Funds shall also upload specimen signature card.
- d) Click on Submit button and investor will be mapped now.
- e) The same can be viewed under the "Report Section".

#### **STEP 3 – Voting through remote e-voting.**

The corporate shareholder can vote by two methods, once remote e-voting is activated:

#### **METHOD 1 - VOTES ENTRY**

- a) Visit URL: <u>https://instavote.linkintime.co.in</u> and login with credentials as received in Step 1 above.
- b) Click on 'Votes Entry' tab under the Menu section.
- c) Enter Event No. for which you want to cast vote. Event No. will be available on the home page of Instavote before the start of remote evoting.
- d) Enter '16-digit Demat Account No.' for which you want to cast vote.
- e) Refer the Resolution description and cast your vote by selecting your desired option 'Favour / Against' (If you wish to view the entire Resolution details, click on the 'View Resolution' file link).
- f) After selecting the desired option i.e., Favour / Against, click on 'Submit'.
- g) A confirmation box will be displayed. If you wish to confirm your vote, click on 'Yes', else to change your vote, click on 'No' and accordingly modify your vote. (Once you cast your vote on the resolution, you will not be allowed to modify or change it subsequently).

#### OR

#### **VOTES UPLOAD:**

- a) Visit URL: <u>https://instavote.linkintime.co.in</u> and login with credentials as received in Step 1 above.
- b) You will be able to see the notification for e-voting in inbox.
- c) Select 'View' icon for 'Company's Name / Event number '. E-voting page will appear.
- d) Download sample vote file from 'Download Sample Vote File' option.
- e) Cast your vote by selecting your desired option 'Favour / Against' in excel and upload the same under 'Upload Vote File' option.

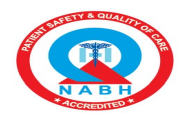

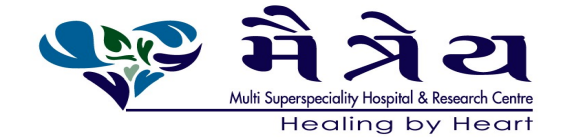

f) Click on 'Submit'. 'Data uploaded successfully' message will be displayed. (Once you cast your vote on the resolution, you will not be allowed to modify or change it subsequently).

#### Helpdesk:

# Helpdesk for Individual shareholders holding securities in physical form/ Non-Individual Shareholders holding securities in demat mode:

Shareholders facing any technical issue in login may contact Link Intime INSTAVOTE helpdesk by sending a request at <u>enotices@linkintime.co.in</u> or contact on: - Tel: 022 – 4918 6000.

#### Helpdesk for Individual Shareholders holding securities in demat mode:

Individual Shareholders holding securities in demat mode may contact the respective helpdesk for any technical issues related to login through Depository i.e., NSDL and CDSL.

| Login type           | Helpdesk details                                                        |
|----------------------|-------------------------------------------------------------------------|
| Individual           | Members facing any technical issue in login can contact NSDL            |
| Shareholders holding | helpdesk by sending a request at <u>evoting@nsdl.co.in</u> or call at : |
| securities in demat  | 022 - 4886 7000 and 022 - 2499 7000                                     |
| mode with NSDL       |                                                                         |
| Individual           | Members facing any technical issue in login can contact CDSL            |
| Shareholders holding | helpdesk by sending a request at                                        |
| securities in demat  | helpdesk.evoting@cdslindia.com or contact at toll free no. 1800         |
| mode with CDSL       | 22 55 33                                                                |

#### **Forgot Password:**

#### Individual shareholders holding securities in physical form has forgotten the password:

If an Individual shareholder holding securities in physical form has forgotten the USER ID [Login ID] or Password or both then the shareholder can use the "Forgot Password" option available on the e-Voting website of Link Intime: <u>https://instavote.linkintime.co.in</u>

o Click on 'Login' under 'SHARE HOLDER' tab and further Click 'forgot password?'

o Enter User ID, select Mode and Enter Image Verification code (CAPTCHA). Click on "SUBMIT".

In case shareholders is having valid email address, Password will be sent to his / her registered e-mail address. Shareholders can set the password of his/her choice by providing the information about the particulars of the

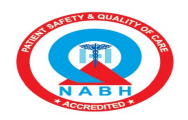

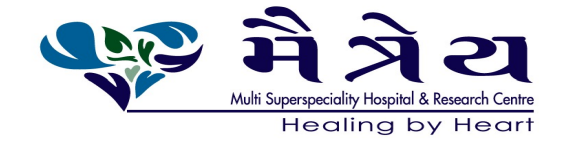

Security Question and Answer, PAN, DOB/DOI, Bank Account Number (last four digits) etc. as mentioned above. The password should contain a minimum of 8 characters, at least one special character (@!#\$&\*), at least one numeral, at least one alphabet and at least one capital letter.

<u>User ID for Shareholders holding shares in Physical Form (i.e. Share Certificate)</u>: Your User ID is Event No + Folio Number registered with the Company

<u>User ID for Shareholders holding shares in NSDL demat account</u> is 8 Character DP ID followed by 8 Digit Client ID

User ID for Shareholders holding shares in CDSL demat account is 16 Digit Beneficiary ID.

#### Institutional shareholders ("Corporate Body/ Custodian/Mutual Fund") has forgotten the password:

If a Non-Individual Shareholders holding securities in demat mode has forgotten the USER ID [Login ID] or Password or both then the shareholder can use the "Forgot Password" option available on the e-Voting website of Link Intime: <u>https://instavote.linkintime.co.in</u>

o Click on 'Login' under 'Corporate Body/ Custodian/Mutual Fund' tab and further Click 'forgot password?'

o Enter User ID, Organization ID and Enter Image Verification code (CAPTCHA). Click on "SUBMIT".

In case shareholders is having valid email address, Password will be sent to his / her registered e-mail address. Shareholders can set the password of his/her choice by providing the information about the particulars of the Security Question and Answer, PAN, DOB/DOI, Bank Account Number (last four digits) etc. as mentioned above. The password should contain a minimum of 8 characters, at least one special character (@!#\$&\*), at least one numeral, at least one alphabet and at least one capital letter.

# Individual Shareholders holding securities in demat mode with NSDL/ CDSL has forgotten the password:

Shareholders who are unable to retrieve User ID/ Password are advised to use Forget User ID and Forget Password option available at abovementioned depository/ depository participants website.

- It is strongly recommended not to share your password with any other person and take utmost care to keep your password confidential.
- For shareholders/ members holding shares in physical form, the details can be used only for voting on the resolutions contained in this Notice.
- During the voting period, shareholders/ members can login any number of time till they have voted on the resolution(s) for a particular "Event".

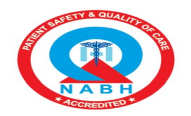

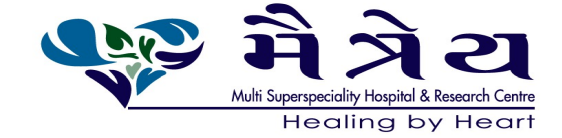

# DETAILS OF THE DIRECTORS SEEKING APPOINTMENT/ RE-APPOINTMENT AT THIS ANNUAL GENERAL MEETING (AGM), PURSUANT TO REGULATION 36(3) OF SEBI (LISTING OBLIGATION AND DISCLOSURE REQUIREMENTS) REGULATIONS,2015 AND SECRETARIAL STANDARD-2:

| Particulars             | Retire by Rotation                                                         |
|-------------------------|----------------------------------------------------------------------------|
| Name of the Director    | Pranav Rohitbhai Thaker                                                    |
| DIN                     | 07602708                                                                   |
| PAN                     | ACIPT8167D                                                                 |
| Date of Birth           | 21 <sup>st</sup> October, 1976                                             |
| Age                     | 47 years                                                                   |
| Date of Appointment     | 27/05/2019                                                                 |
| Educational             | Doctor of Philosophy (Ph.D.), MBBS, Master of Surgery (MS) (ENT) in        |
| Qualification           | Otorhinolaryngology, EPBM, Post Graduate Diploma in Laryngology &          |
|                         | Otology                                                                    |
| Expertise in specific   | He looks after human resource related activity in our Company. He has      |
| functional areas - Job  | more than 20 years of rich experience in Healthcare Business               |
| profile and suitability | Development. Since last 5 years he is associated with Maitreya Hospital as |
|                         | Founding partner and director and is responsible for Business growth,      |
|                         | expansion and operations at group level.                                   |
| Directorships held in   | 1. Maitreya Lifescience Private Limited                                    |
| other companies         | 2. Maitreya Hospital Private Limited                                       |
| (excluding foreign      | 3. Torin Pharmaceuticals Private Limited                                   |
| companies, Section 8    |                                                                            |
| companies and Struck    |                                                                            |
| off Companies and our   |                                                                            |
| Company)                |                                                                            |
| Shareholding in the     | 10,61,440 shares                                                           |
| Company                 |                                                                            |
| Inter-se Relationship   | No relation                                                                |
| with other Directors    |                                                                            |